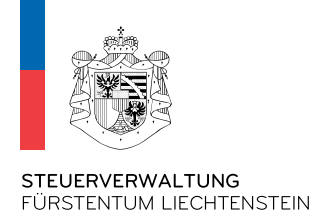

# Anleitung zur Verwaltung von

# AIA-Sub-Meldestellen und Trustee-Documented Trusts (TDT)

28. November 2024

# Inhalt

| 1.                                                                               | . Allgemeines                                        |                                                                           |      |  |  |  |  |
|----------------------------------------------------------------------------------|------------------------------------------------------|---------------------------------------------------------------------------|------|--|--|--|--|
| 1                                                                                | .1                                                   | AIA-Sub-Meldestellen                                                      | 3    |  |  |  |  |
| 1.2                                                                              |                                                      | Trustee-Documented Trusts (TDT)                                           | 4    |  |  |  |  |
| 2.                                                                               | Mar                                                  | nuelle Erfassung einer AIA-Sub-Meldestelle oder eines TDT                 | 7    |  |  |  |  |
| 2                                                                                | .1                                                   | Log-In                                                                    | 7    |  |  |  |  |
| 2.2 Aktionstyp: Erfassung von einer oder mehreren AIA-Sub-Meldestellen oder TDTs |                                                      |                                                                           |      |  |  |  |  |
| 2                                                                                | .3                                                   | Manuelle Erfassung von einer AIA-Sub-Meldestelle oder TDTs                | . 10 |  |  |  |  |
| 2                                                                                | .4                                                   | Manuelle Erfassung von mehreren AIA-Sub-Meldestellen oder TDTs (max. 200) | . 11 |  |  |  |  |
| 3.                                                                               | Upo                                                  | ad einer csv-Datei                                                        | . 12 |  |  |  |  |
| 4.                                                                               | Spezifikation der csv-Datei                          |                                                                           |      |  |  |  |  |
| 5.                                                                               | . Korrespondenzen                                    |                                                                           |      |  |  |  |  |
| 6.                                                                               | . PEID Nummer                                        |                                                                           |      |  |  |  |  |
| 7.                                                                               | Weitere Informationen auf der AIA-Homepage der STV19 |                                                                           |      |  |  |  |  |

## 1. Allgemeines

### 1.1 AIA-Sub-Meldestellen

Neben der standardmässigen Eröffnung einer AIA (Haupt-)Meldestelle gibt es zusätzlich die Möglichkeit, sog. AIA-Sub-Meldestellen zu eröffnen.

Verwaltet eine Treuhandgesellschaft zahlreiche Vermögensstrukturen, welche gemäss Art. 8 AIA-Gesetz als meldende liechtensteinische Finanzinstitute zu registrieren sind, so kann die Treuhandgesellschaft ihre Vermögensstrukturen als sog. AIA-Sub-Meldestellen registrieren, um den administrativen Aufwand zu reduzieren. Dies ist vor allem dann vorteilhaft, wenn viele Registrierungsanträge eingereicht werden müssen. AIA-Sub-Meldestellenanträge können entweder manuell über die Eingabemaske oder mittels einer csv-Datei elektronisch hochgeladen und an die STV übermittelt werden. AIA-Sub-Meldestellen werden dann der entsprechenden AIA (Haupt-)Meldestelle angehängt und gelten somit gemäss Art. 8 AIA-Gesetz als registriert.

Im Falle von AIA-Sub-Meldestellen gilt es somit zu beachten, dass die AIA (Haupt-)Meldestelle zuerst eröffnet sein muss und in weiterer Folge verantwortlich für sämtliche ihr zugewiesenen AIA-Sub-Meldestellen zeichnet. In diesen Fällen bekommt auch nur die AIA (Haupt-)Meldestelle eine AIA-Meldestellennummer und eine PIN von der STV zugewiesen. Diese AIA-Meldestellennummer bzw. die PIN der AIA (Haupt-)Meldestelle gelten gleichermassen auch für sämtliche AIA-Sub-Meldestellen die ihr zugewiesen sind. Pro Registrierungsvorgang können max. 200 AIA-Sub-Meldestellen vom System verarbeitet werden.

#### Anwendungsbeispiel:

Ein liechtensteinisches Treuunternehmen verwaltet 400 Vermögensstrukturen, welche als FI klassifizieren. Diese 400 FI's müssen nun bei der STV als Meldestellen registriert werden. Um diesen (einmaligen) Registrierungsaufwand bedeutend reduzieren zu können, bietet die STV die Möglichkeit der Registrierung von sog. AIA-Sub-Meldestellen. Dieses Treuunternehmen entscheidet sich, von dieser Option Gebrauch zu machen. Grundvoraussetzung ist, dass es sich zunächst selber als AIA (Haupt-)Meldestelle registrieren lässt (unabhängig von der Klassifikation des Trusts). Das Treuunternehmen erhält folglich von der STV eine AIA-Meldestellennummer sowie einen PIN per Post zugestellt. Damit kann das Treuunternehmen in der Rolle als verantwortliche AIA (Haupt-)Meldestelle seine 400 Vermögensstrukturen als AIA-Sub-Meldestellen registrieren und damit den Aufwand merklich reduzieren.

#### Wichtig:

Die Registrierung als AIA-Sub-Meldestelle ist **optional.** Eine AIA-Sub-Meldestelle kann zudem immer nur **einer** AIA (Haupt-)Meldestelle angehängt sein. Bei einem allfälligen Wechsel zu einer anderen AIA (Haupt-)Meldestelle (beispielsweise bei Wechsel des Repräsentanten einer Stiftung), muss

zunächst eine Löschung bei der "alten" AIA (Haupt-)Meldestelle durchgeführt werden. Erst nach erfolgreicher Löschung bei der "alten" AIA (Haupt-)Meldestelle kann die entsprechende AIA-Sub-Meldestelle bei der "neuen" AIA (Haupt-)Meldestelle registriert werden.

## **1.2** Trustee-Documented Trusts (TDT)

Ein liechtensteinischer Trust, der ein Finanzinstitut (z.B. Investmentunternehmen) ist, kann sich als ein nicht meldendes liechtensteinisches Finanzinstitut klassifizieren, sofern der Trustee des Trusts ein meldendes liechtensteinisches Finanzinstitut ist und sämtliche nach Art. 9 AIA-Gesetz zu meldenden Informationen betreffend die meldepflichtigen Konten des Trusts meldet. Der Trustee übernimmt in diesem Fall die AIA-Sorgfaltspflichten und allfällige Meldepflichten des Trusts.

Art. 8 AIA-Gesetz idF. vom 1. Januar 2025 sieht vor, dass sich neben den meldenden liechtensteinischen Finanzinstituten auch nicht meldende liechtensteinische Finanzinstitute nach Art. 2 Abs. 1 Ziff. 14 Bst. e AIA-Gesetz (sog. Trustee-Documented Trusts; TDTs) unverzüglich bei der Steuerverwaltung registrieren müssen. Liechtensteinische Rechtsträger, die bis zum 31. Dezember 2024 errichtet wurden und als TDT klassifizieren, haben sich bis spätestens 31. März 2025 zu registrieren.

Für die Registrierung von TDTs gelten grundsätzlich die gleichen technischen Vorgaben wie für AIA-Sub-Meldestellen. Die Unterscheidung, ob eine AIA-Sub-Meldestelle oder ein TDT erfasst wird, erfolgt durch Kennzeichnung in der Spalte TDT mit "ja" oder "nein" (siehe nachfolgende Print-Screens).

Für die Verwaltung von AIA-Sub-Meldestellen und TDTs (Registrierung, Änderung und Abmeldung) steht Ihnen ein entsprechender Link auf der AIA-Homepage der STV zur Verfügung:

https://www.llv.li/de/landesverwaltung/steuerverwaltung/internationales-steuerrecht

| Privatpersonen 🗸 🗌                                                     | Unternehmen 🗸 🛛 Lande                          | esverwaltung ∨         | Statistikportal                    | Suche Q               |  |  |  |  |
|------------------------------------------------------------------------|------------------------------------------------|------------------------|------------------------------------|-----------------------|--|--|--|--|
| ne > Landesverwaltung > Steuerverwaltung > Internationales Steuerrecht |                                                |                        |                                    |                       |  |  |  |  |
| Steuerverwaltung                                                       | Internation                                    | ales Steue             | errecht                            |                       |  |  |  |  |
| Kontakt                                                                |                                                |                        |                                    |                       |  |  |  |  |
| Bankverbindung                                                         |                                                |                        |                                    |                       |  |  |  |  |
| Direkte Steuern natürliche<br>Personen                                 |                                                |                        |                                    |                       |  |  |  |  |
| Direkte Steuern juristische<br>Personen                                | <u>Abgeltungssteue</u><br><u>kommen (AStA)</u> | rab- AIA               |                                    | CbC-Reporting         |  |  |  |  |
| eTax / elektronische<br>Steuererklärung                                |                                                | FATCA                  | A                                  | Informationsaustausch |  |  |  |  |
| Grundstücksgewinnsteuer                                                | Competent Author                               | <u>ority</u>           |                                    | auf Ersuchen          |  |  |  |  |
| Internationales Steuerrecht                                            | <u>, UCT).</u>                                 | Minute                 |                                    |                       |  |  |  |  |
| Abgeltungssteuerabkommen<br>(AStA)                                     | Internationale                                 | <u>Minde</u><br>(GloBi | <u>stdesteuerung</u><br>E/Pillar2) |                       |  |  |  |  |
| AIA                                                                    | <u>Steuerabkommen</u>                          |                        |                                    |                       |  |  |  |  |
| CbC-Reporting                                                          |                                                |                        |                                    |                       |  |  |  |  |
| Competent Authority (CA)                                               |                                                |                        | Zur Übersicht                      |                       |  |  |  |  |
| FATCA                                                                  |                                                | -                      |                                    |                       |  |  |  |  |

| rwaltung                              | AIA                                                                                                    |  |  |  |
|---------------------------------------|----------------------------------------------------------------------------------------------------|--|--|--|
| akt                                   |                                                                                                    |  |  |  |
| nkverbindung                          |                                                                                                    |  |  |  |
| rekte Steuern natürliche<br>ersonen   | Unter dem automatischen Informationsaustausch (AIA) erstatten meldende liechtensteinische Finanzinstitute Meldungen<br>die Steuerverwaltung. Die Steuerverwaltung leitet die erhaltenen Informationen an die zuständige ausländische<br>Steuerbehörde weiter. |  |  |  |
| irekte Steuern juristische<br>ersonen | Die Frist für die Übermittlung der Meldungen ist jeweils der 30. Juni des Folgejahres.                                                                                                    |  |  |  |
| Fax / elektronische<br>teuererklärung | Weitere Informationen können Sie den gesetzlichen Grundlagen sowie den Hilfsmitteln entnehmen. Aktuelle Informationer<br>können Sie zudem über den Newsletter der Steuerverwaltung beziehen.                                                                  |  |  |  |
| rundstücksgewinnsteuer                |                                                                                                    |  |  |  |
| ternationales Steuerrecht             | Weitere Informationen                                                                                                    |  |  |  |
| bgeltungssteuerabkommen<br>AStA)      | Verwaltung von AIA Meldestellen                                                                                                    |  |  |  |
| IA                                    | Meldewesen                                                                                                    |  |  |  |
| bC-Reporting                          | Gesetzliche Grundlagen                                                                                                    |  |  |  |
| ompetent Authority (CA)               | AIA-Merkblätter                                                                                                    |  |  |  |
| ATCA                                  | Hilfsmittel                                                                                                    |  |  |  |
| formationsaustausch auf<br>rsuchen    | Section Classifier Classifier (M)                                                                                                    |  |  |  |

→ Verwaltung von AIA-Sub-Meldestellen und Trustee Documented Trust

# 2. Manuelle Erfassung einer AIA-Sub-Meldestelle oder eines TDT

### 2.1 Log-In

Öffnen Sie den Link "Verwaltung von AIA-Sub-Meldestellen und Trustee Documented Trusts. Für den Log-In benötigen Sie die AIA-Meldestellennummer, die PIN und die PEID der zuständigen AIA (Haupt-)Meldestelle:

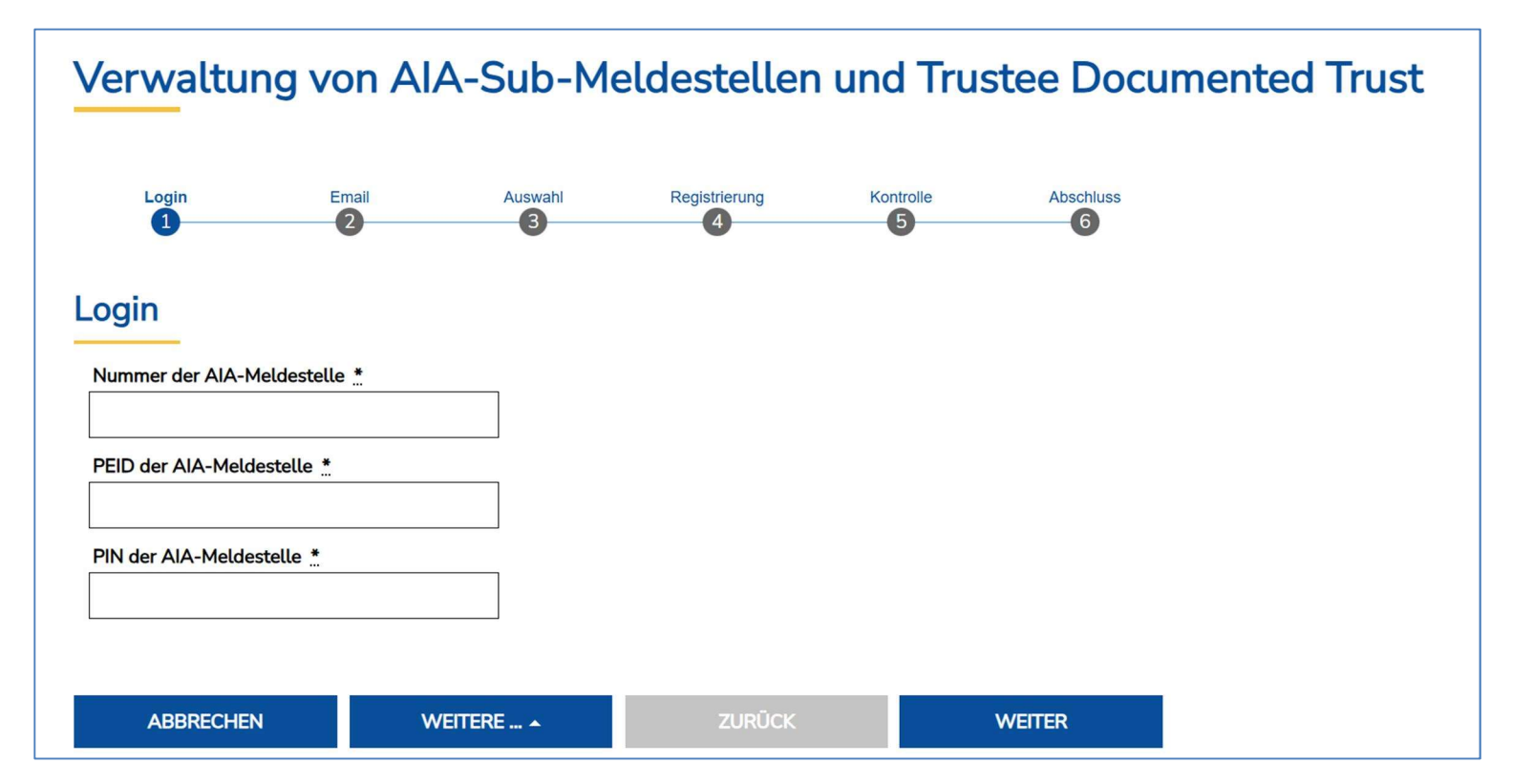

Erfassen Sie in weiterer Folge Ihre gewünschte **E-Mail-Adresse**. An diese von Ihnen angegebene E-Mail-Adresse senden wir eine Rückmeldung, ob die Eröffnung/Änderung/Löschung der AIA-Sub-Meldestelle(n) erfolgreich verarbeitet werden konnte.

| * |
|---|
|   |

Die E-Mail-Adresse ist 2x einzugeben.

### 2.2 Aktionstyp: Erfassung von einer oder mehreren AIA-Sub-Meldestellen oder TDTs

Wollen Sie nur eine Sub-Meldestelle oder einen TDT erfassen, so wählen Sie den Aktionstyp **"Erfassung einer Sub-Meldestelle**" aus. Wollen Sie mehrere AIA-Sub-Meldestellen oder TDTs zugleich erfassen, so wählen Sie den Aktionstyp **"Erfassung von mehreren Sub-Meldestellen**". Hierbei können Sie die AIA-Sub-Meldestellen oder TDTs wahlweise manuell eintippen oder eine entsprechende csv-Datei hochladen. Es können bis zu max. 200 AIA-Sub-Meldestellen oder TDTs pro Übermittlung (Upload) erfasst werden.

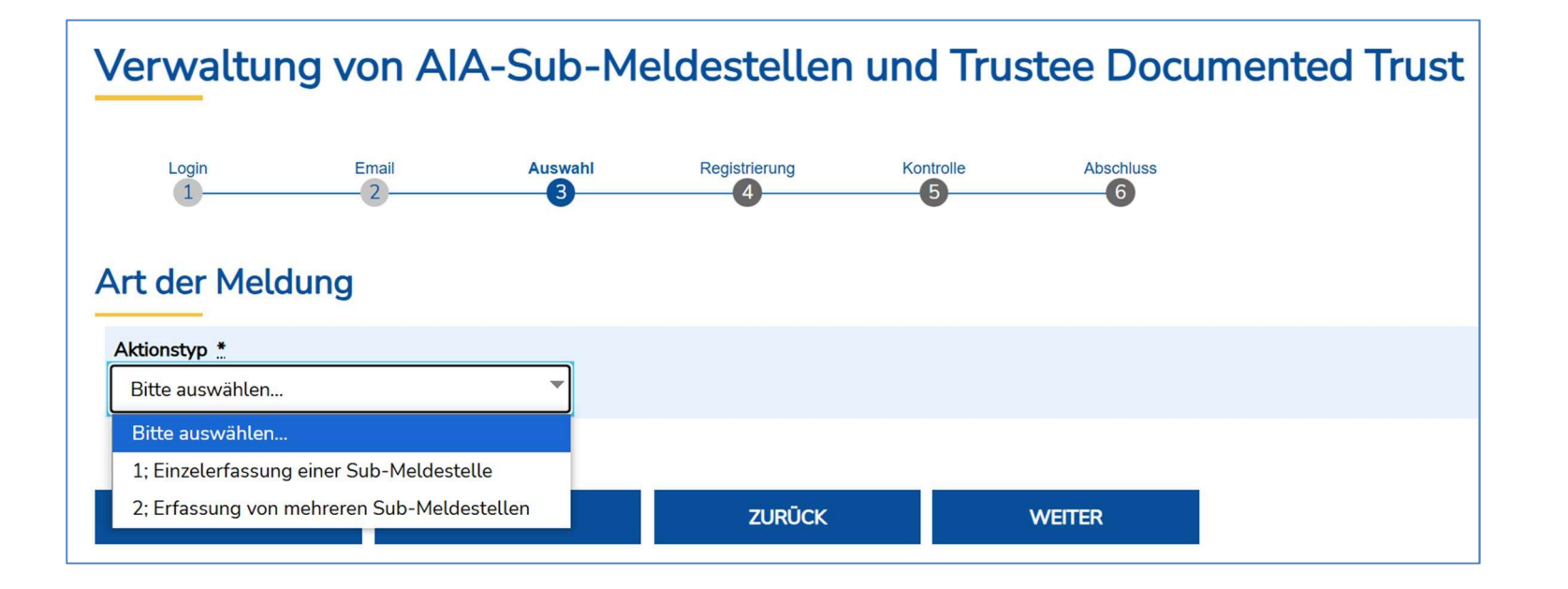

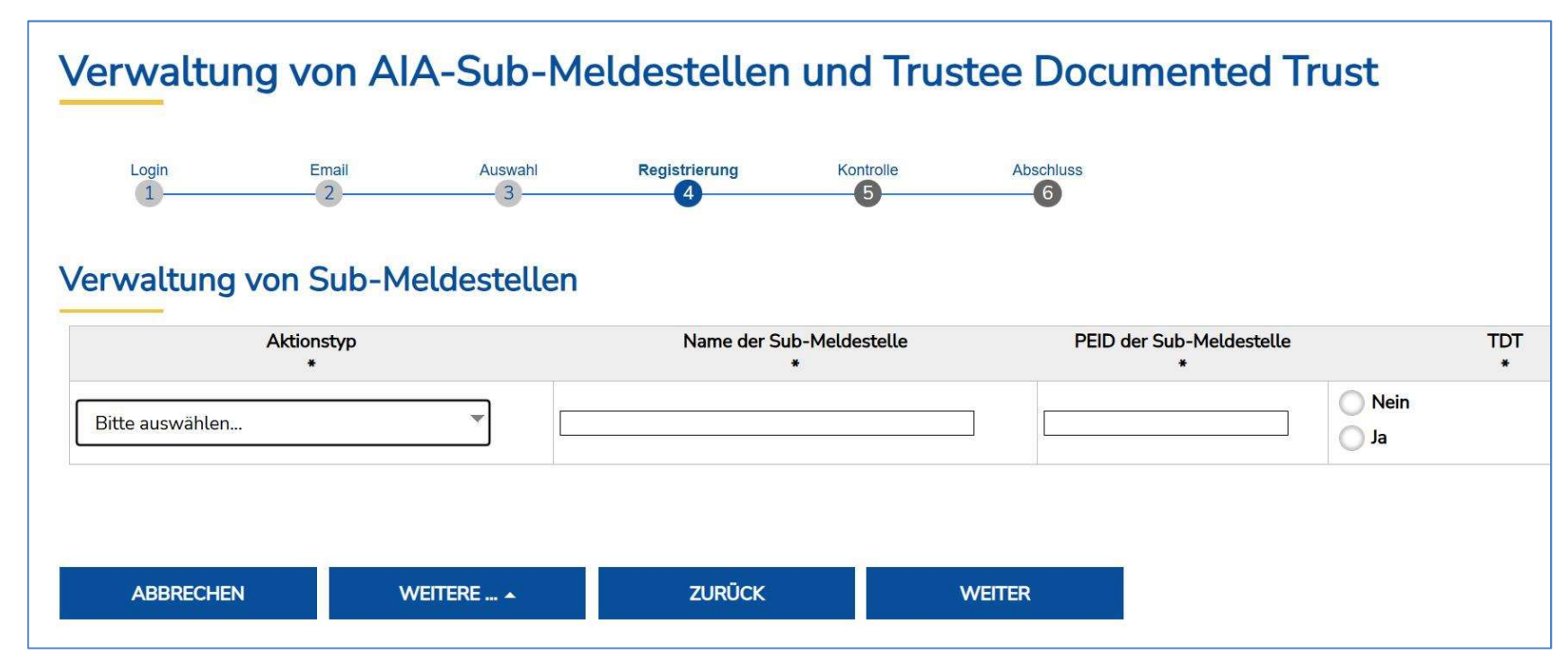

### 2.3 Manuelle Erfassung von einer AIA-Sub-Meldestelle oder TDTs

Beim Aktionstyp können Sie auswählen:

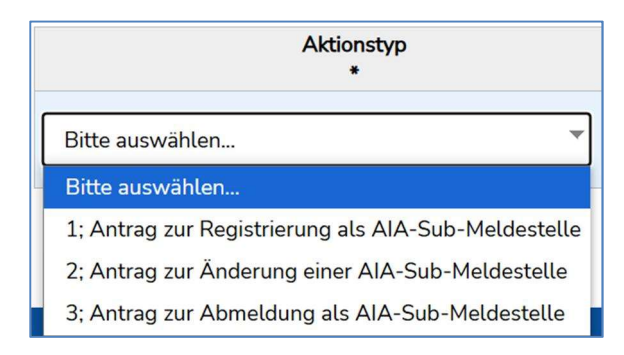

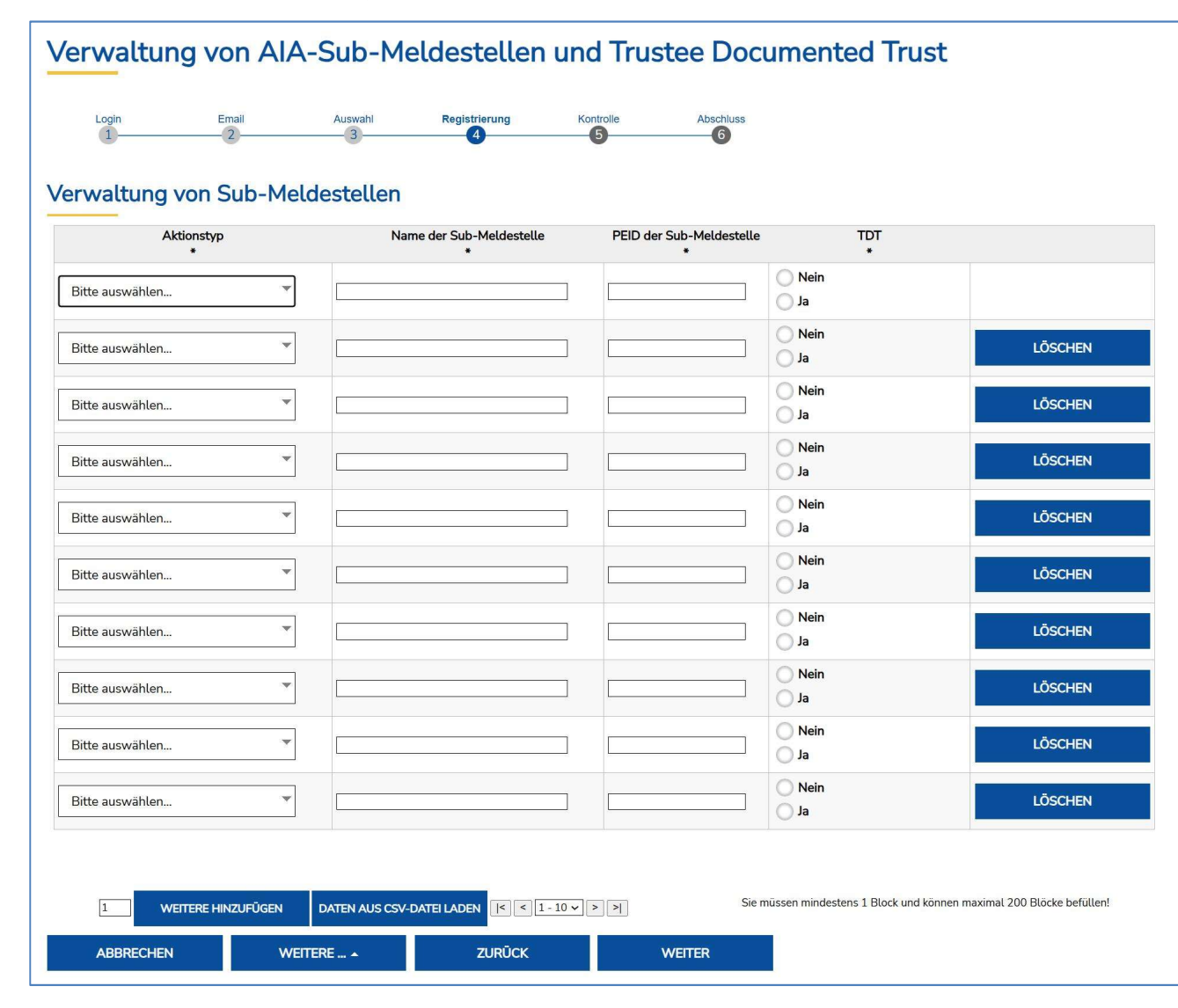

# 2.4 Manuelle Erfassung von mehreren AIA-Sub-Meldestellen oder TDTs (max. 200)

# 3. Upoad einer csv-Datei

Melden Sie sich analog Punkt 2.1 an und wählen Sie "Verwaltung von mehreren Sub-Meldestellen oder TDT".

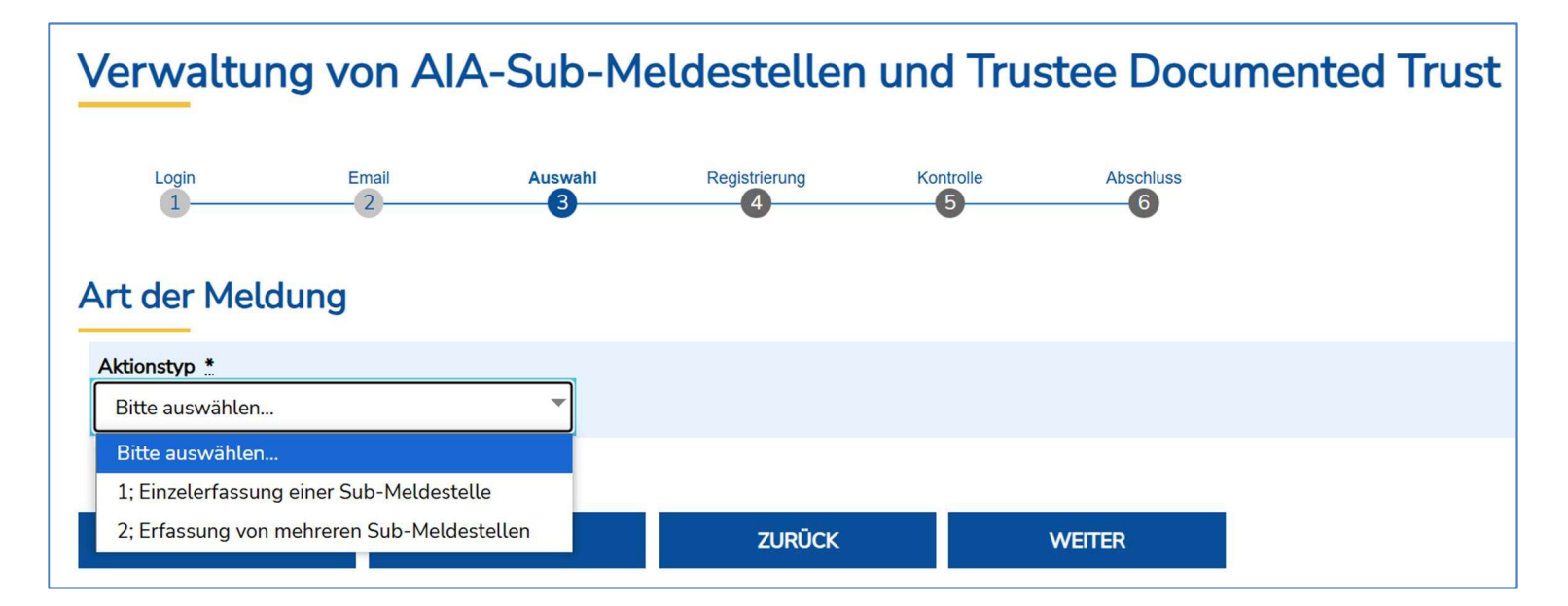

Um eine csv-Datei hochladen zu können, wählen Sie den den Button **"Daten aus csv-Datei laden"**:

| Login Email          | Auswahl Registrierung H       | Abschluss                     |              |         |
|----------------------|-------------------------------|-------------------------------|--------------|---------|
| waltung von Sub-Meld | estellen                      |                               |              |         |
| Aktionstyp<br>*      | Name der Sub-Meldestelle<br>* | PEID der Sub-Meldestelle<br>* | TDT<br>*     |         |
| tte auswählen 🔻      |                               |                               | O Nein<br>Ja |         |
| tte auswählen 👻      |                               |                               | O Nein<br>Ja | LÖSCHEN |
| tte auswählen 👻      |                               |                               | O Nein<br>Ja | LÖSCHEN |
| tte auswählen 👻      |                               |                               | O Nein<br>Ja | LÖSCHEN |
| tte auswählen 👻      |                               |                               | Nein<br>Ja   | LÖSCHEN |
| tte auswählen        |                               |                               | O Nein<br>Ja | LÖSCHEN |
| tte auswählen        |                               |                               | O Nein<br>Ja | LÖSCHEN |
| tte auswählen        |                               |                               | O Nein<br>Ja | LÖSCHEN |
| tte auswählen 🔻      |                               |                               | Nein<br>Ja   | LÖSCHEN |
| tte auswählen 🔻      |                               |                               | O Nein<br>Ja | LÖSCHEN |
|                      |                               |                               |              |         |

Achten Sie darauf, ob die CSV allfällige Überschriften (Zeile 1) besitzt. Wenn JA, dann aktivieren Sie bitte die Box für "Kopfzeile ignorieren", wie hier in diesem Beispiel ersichtlich.

Wählen Sie die entsprechende csv-Datei auf Ihrem PC aus und drücken Sie dann auf LADEN.

| CSV-Imp                                | ort                                                                                                  | X |
|----------------------------------------|----------------------------------------------------------------------------------------------------|---|
| Die maximale Grö<br>Es dürfen nur folg | sse einer CSV-Datei darf 10240 kB nicht überschreiten.<br>ende Dateiformate hochgeladen werden: .csv |   |
| Datei<br>Kopfzeile<br>ignorieren       | Datei auswählen test csv upload aia sub mst.csv                                                      |   |
|                                        | LADEN                                                                                                |   |

Die Daten werden automatisiert in die Maske übertragen:

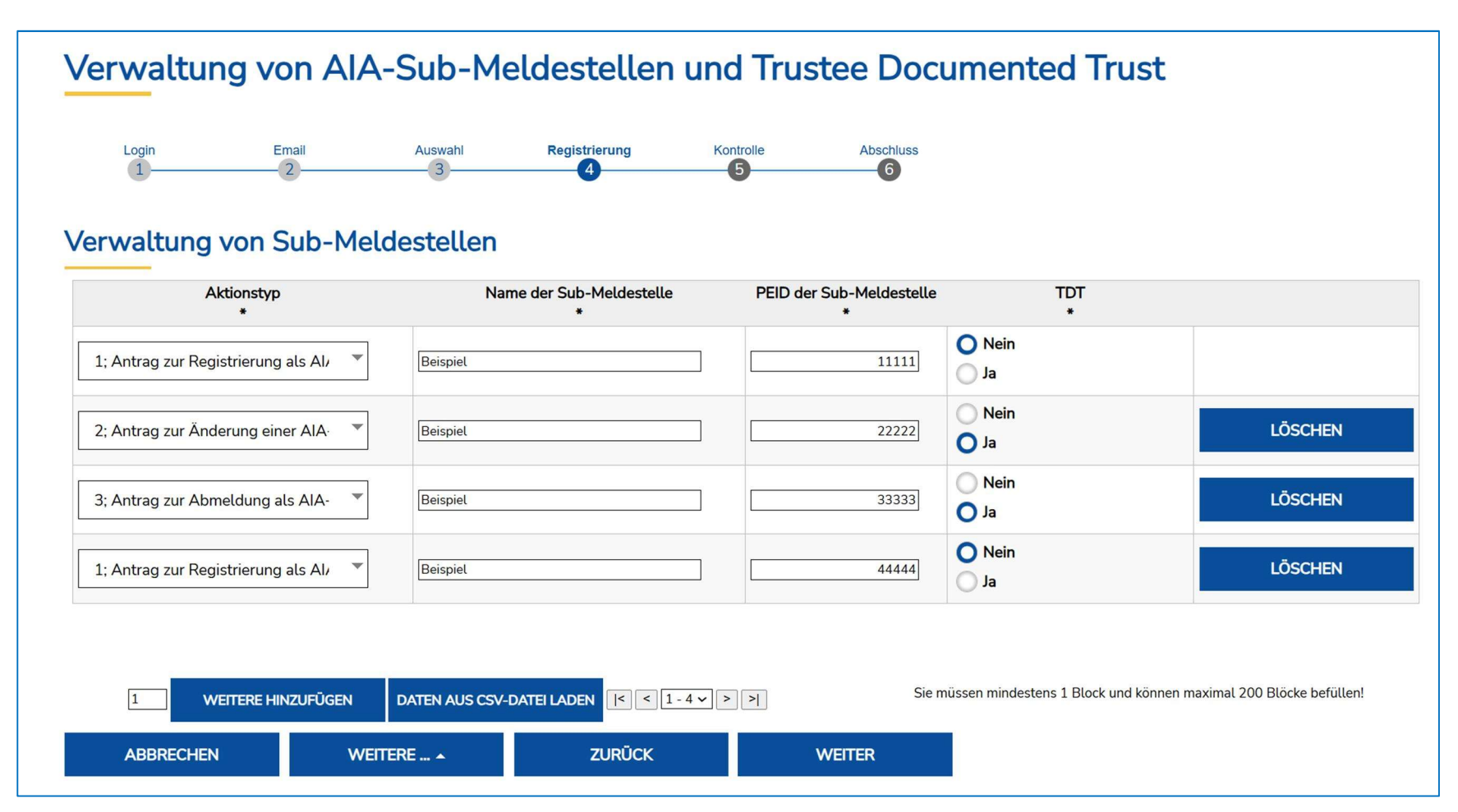

Klicken Sie auf **WEITER**.

Im Anschluss erhalten Sie eine Übersicht bzw. Zusammenfassung zu Kontrollzwecken:

| Verwaltung von AIA-Sub-Meldestellen und Trustee Documented Trust                                             |                                                                 |                         |                                                                                         |  |  |
|----------------------------------------------------------------------------------------------------|-----------------------------------------------------------------|-------------------------|-----------------------------------------------------------------------------------------|--|--|
| Login Email Auswahl                                                                                          | Registrierung                                                   | Kontrolle               | Absorblass                                                                              |  |  |
| Bitte überprüfen Sie nun nochmals die unten stehenden Angaben. Sollte<br>Antragsdaten mit "Senden" absenden. | n Korrekturen notwendig sein, kör                               | nnen Sie mit "Zurück" v | " wieder zurückblättern. Wenn Ihre Angaben korrekt und vollständig sind, können Sie die |  |  |
| Empfänger                                                                                                    | Steuerverwaltung<br>Postfach 684<br>9490 Vaduz<br>Liechtenstein |                         |                                                                                         |  |  |
| Login                                                                                                    |                                                                 |                         |                                                                                         |  |  |
| Nummer der AIA-Meldestelle<br>PEID der AIA-Meldestelle                                                       |                                                                 |                         |                                                                                         |  |  |
| Email für Rückbestätigung                                                                                    |                                                                 |                         |                                                                                         |  |  |
| eMail Adresse<br>Wiederholung eMail Adresse                                                                  |                                                                 |                         |                                                                                         |  |  |
| Art der Meldung                                                                                              |                                                                 | -                       |                                                                                         |  |  |
| Aktionstyp                                                                                                   | 2; Erfassung von mehreren Sub                                   | -Meldestellen           |                                                                                         |  |  |
| Verwaltung von Sub-Meldestellen                                                                              |                                                                 |                         |                                                                                         |  |  |
| Aktionstyp<br>Name der Sub-Meldestelle<br>PEID der Sub-Meldestelle<br>TDT                                    | 1; Antrag zur Registrierung als .<br>Beispiel<br>11111<br>Nein  | AIA-Sub-Meldestelle     | 2                                                                                       |  |  |
| Aktionstyp<br>Name der Sub-Meldestelle<br>PEID der Sub-Meldestelle<br>TDT                                    | 2; Antrag zur Änderung einer A<br>Beispiel<br>22222<br>Ja       | IA-Sub-Meldestelle      |                                                                                         |  |  |
| Aktionstyp<br>Name der Sub-Meldestelle<br>PEID der Sub-Meldestelle<br>TDT                                    | 3; Antrag zur Abmeldung als Al<br>Beispiel<br>33333<br>Ja       | A-Sub-Meldestelle       |                                                                                         |  |  |
| Aktionstyp<br>Name der Sub-Meldestelle<br>PEID der Sub-Meldestelle<br>TDT                                    | 1; Antrag zur Registrierung als .<br>Beispiel<br>44444<br>Nein  | AIA-Sub-Meldestelle     |                                                                                         |  |  |

Um die Anträge nun an die STV zu übermitteln, drücken Sie den Knopf "Senden":

| ABBRECHEN | WEITERE 🔺 | ZURŪCK | SENDEN |
|-----------|-----------|--------|--------|
|           |           |        |        |

Nach erfolgter Übermittlung erhalten Sie eine Bestätigung inklusive einer sogenannten AFS-Nummer (gelb markiert).

| Verwaltung von AIA-Sub-Meldestellen und Trustee Documented Trust                                                                                                    |                                                                                          |         |                                                        |                                                                                                    |           |  |  |
|----------------------------------------------------------------------------------------------------|------------------------------------------------------------------------------------------|---------|--------------------------------------------------------|----------------------------------------------------------------------------------------------------|-----------|--|--|
| Login                                                                                                    | Email                                                                                    | Auswahl | Registrierung                                          | Kontrolle                                                                                                    | Abschluss |  |  |
| Abschluss<br>Ihr Antrag wurde erfolgreich weitergeleitet.<br>Übermittlungsbestätigung<br>Eingangsnummer AFS-055-008357-241119<br>Datum, Uhrzeit 19.11.2024, 14:50:41                                      |                                                                                          |         |                                                        |                                                                                                    |           |  |  |
| Hinweis Die von Ihnen übertragenen Daten wurden vom Empfänger mit den unten<br>angeben können. Wichtig: Die Eingangsbestätigung selbst (auch als PDF<br>Signator   Datum/Zeit-UTC   Aussteller-Zertifikat |                                                                                          |         | Empfänger mit den untens<br>ung selbst (auch als PDF o | tenstehenden Informationen signiert. Bewahren Sie die Eingangsnummer auf, so dass Sie sie im Bedarfsfall als Referenz<br>)F oder Ausdruck) ist nicht signiert.<br>Liechtensteinische Landesverwaltung Eingang<br>2024-11-19T14:50:41+01:00<br>C=AT,O=A-Trust Ges. f. Sicherheitssysteme im elektr. Datenverkehr GmbH,OU=a-sign-corpor<br>07,CN=a-sign-corporate-07 |           |  |  |
| SPEICHERN                                                                                                    | SPEICHERN Sie können mit den eingegebenen Daten künftig andere Formulare vorab befüllen. |         |                                                        |                                                                                                    |           |  |  |
| WEITERE SUBMELDESTELLEN ERFASSEN Sie können eine neue Instanz des soeben ausgefüllten Formulares offnen und mit den eingegebenen Daten vorbefüllen.                                                       |                                                                                          |         |                                                        |                                                                                                    |           |  |  |
| DRUCKEN/PDF Sie können als Empfangsbestätigung die Daten des Formulars im PDF-Format anzeigen bzw. abspeichern.                                                                                           |                                                                                          |         |                                                        |                                                                                                    |           |  |  |
| BEENDEN Sie haben das Formular fertig ausgefüllt und können hiermit zurückkehren.                                                                                                    |                                                                                          |         |                                                        |                                                                                                    |           |  |  |

Wichtig: bitte speichern Sie die Erfassung und/oder drucken Sie diese zu Dokumentationszwecken unbedingt aus! Dies ist nur solange möglich, wie Sie nicht auf den Button BEENDEN gedrückt haben!

# 4. Spezifikation der csv-Datei

Damit die AIA-Sub-Meldestellen mithilfe einer **csv-Datei** hochgeladen werden können, muss die csv-Datei wie folgt erstellt sein. Bezüglich Trennzeichen (Delimiter) der csv-Datei sind **Strich-Punkte** (;) zu verwenden. Jede Zeile stellt eine AIA-Sub-Meldestelle dar. Jede Zeile besteht aus 4 Werten, welche durch ; getrennt werden. Am Ende der csv-Datei ist ein Absatz zu setzen.

a) Aktionstyp ("1" steht für Neuerfassung, "2" steht für Änderung und "3" steht für Löschung)

b) Name der Sub-Meldestelle

- c) PEID der Sub-Meldestelle (ohne Prüfziffer, siehe Pkt. 6)
- d) TDT mit den Werten Ja bzw. Nein

#### Beispiel einer Eröffnung:

Es soll die AIA-Sub-Meldestelle "XY-Stiftung" mit der PEID 223344 sowie die AIA-Sub-Meldstelle "Treuhand AG" mit der PEID 778899 mit jeweils TDT=nein eröffnet werden:

1;XY-Stiftung;223344;Nein 1;Treuhand AG;778899;Nein

#### Beispiel einer Änderung:

Es soll der ursprüngliche Name der AIA-Sub-Meldestelle "XY-Stiftung" mit der PEID 223344 geändert werden in neu: "ABC Stiftung" und TDT=ja:

2;ABC-Stiftung;223344;Ja ¶

#### Beispiel einer Abmeldung:

Es soll die ABC-Stiftung mit der PEID 223344 und TDT=ja gelöscht werden:

3;ABC-Stiftung;223344;Ja ¶

### 5. Korrespondenzen

Allfällige Korrespondenzen seitens der STV werden immer an die hinterlegte Kontakt- bzw. Repräsentanzadresse der AIA (Haupt-)Meldestelle versendet. Das betrifft auch mögliche Korrespondenzen von AIA-Sub-Meldestellen. Auch diese werden im Regelfall an die hinterlegte Kontaktbzw. Repräsentanzadresse der AIA (Haupt-)Meldestelle versendet.

### 6. PEID Nummer

#### PEID = **Pe**rsonen**id**entifikationsnummer

Bei juristischen Personen leitet sich die PEID grundsätzlich aus der Handelsregisternummer ab - Beispiel: FL-000**1.000.123**-4 -> PEID=1000123 (ohne Punkte, ohne Bindestrich, ohne Leerzeichen und ohne Endziffer)

## 7. Weitere Informationen auf der AIA-Homepage der STV

Auf der AIA-Homepage der Steuerverwaltung befinden sich weitere Links, Dokumente und Informationen, sowie u.a. diese Anleitung. Des Weiteren finden Sie ebenfalls sämtliche Ansprechpersonen zum Thema AIA auf dieser Homepage.